## Welcome to the Rutherford micro scanners

## Detailed instructions can be found in the binder

## Let's get started!

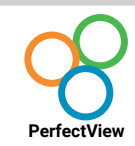

Sign in to the workstation using your CCID

Double-click the PerfectView icon from the desktop.

Load the microfiche or microfilm in the reader. Move the tray to center the image from the fiche or film on the screen

 $\odot$ 

Click on the Camera Zoom-in /Zoom-out buttons to fit the image inside the preview. If you need more space, rotate the monitor **\*See page 7 for detailed instructions.** 

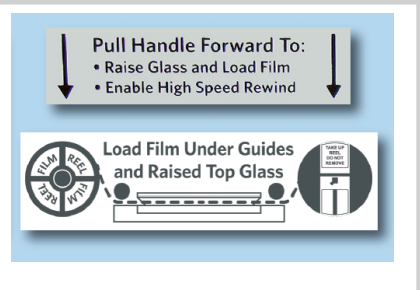

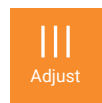

Click on **Adjust** in the Left taskbar to locate the Rotate, Mirror and Invert (positive/negative) options **\*See page 24-26 for detailed instructions.** 

• Make your selection and click to close

Click **Zoom** in the Left taskbar to review the text and confirm your scan.

Click Full View in the Left taskbar (this is what the camera sees)

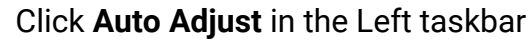

• This will adjust the brightness and focus of the document

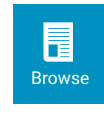

Browse mode allows you to view, Select and Capture images.

Click the Select icon in the Left taskbar

Adjust the box around the text you want to scan

Click Capture in the Left taskbar then OK to accept

- The image displays in the capture bin at the top of the screen
- Scroll through the fiche or film to capture multiple images as needed

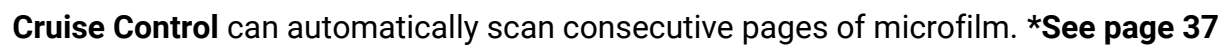

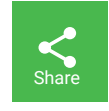

Capture

Click Share in the Left taskbar to display all of the images you have scanned

- Be sure that the Output DPI 🗹 Fit Output to Page is checked
- Click **USB** at the top
- Enter the file name you want to save it as
- Click Start to save the PDF
- Click Exit to close the program
- To upload to Google drive: 1) share to disk 2) Choose image type **JPEG** 3) navigate to c:/images/**your filename** 4) upload to your Google Drive.
- Note You can choose PDF but uploads may take 1 minute per image.

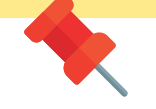

- Remember to Sign Out of the workstation (yellow icon on desktop)
- Pull out the glass tray to remove the fiche or rewind the film for removal